## Eduroam beállítása (MAC) OS X rendszereken

1. Az elérhető WIFI hálózatok közül válasszuk az eduroamot!

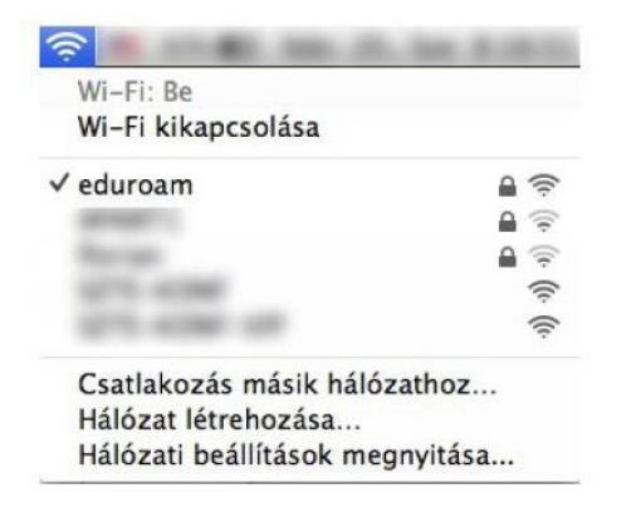

2. Adjuk meg a bejelentkezéshez szükséges adatokat!

| adatok meg        | adását igényli.                                                       |
|-------------------|-----------------------------------------------------------------------|
| Mód:              | Automatikus                                                           |
| Felhasználói név: | xxx@bibl.u-szeged.hu                                                  |
| Jelszó:           |                                                                       |
|                   | <ul> <li>Jelszó megjelenítése</li> <li>Hálózat megjegyzése</li> </ul> |

A Felhasználói név két részből áll. Első fele *diákigazolványunk/olvasójegyünk/ dolgozói kártyánk száma,* második fele mindenkinek azonos: **@bibl.u-szeged.hu** 

| DIÁKIGAZOLVÁNY<br>STUDENT IDENTITY CURD                  | HUN           | KARTYASZÁM 123456789 |
|----------------------------------------------------------|---------------|----------------------|
| CSALADI ES UTONEV<br>RENAME ANTI CIVEN NAME              |               |                      |
| SZÜLETÉSI IDŐ ÉS HELY 1994<br>CATL AND YLAG OF BRTH SZEG | .09.04.<br>ED |                      |
| MUNKAREND<br>TRAINING MUTHOD                             |               |                      |
| AZONOSÍTÓ SZÁM<br>ID NO KODO                             |               |                      |
| ALAIRAS                                                  | 122           | MAGYARORSZÁ          |

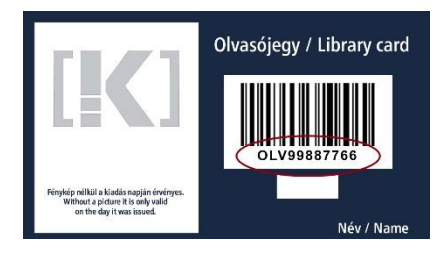

123456789@bibl.u-szeged.hu OLV99887766@bibl.u-szeged.hu Jelszavunk alapértelmezetten (ha az online katalógusban nem állítottunk be korábban egyedi jelszót) saját születési dátumunk megadott formában: **nn-HHH-éé**, pl.: **04-SEP-94** (középen a hónap angol megfelelőjének első három karaktere nagybetűkkel)

3. Megjelenik a tanúsítvány információs ablak és A "*Tanúsítvány megtekintése*" gombbal ellenőrizhető (nem kötelező) a tanúsítvány.

| 00          | Tanúsítvány visszaellenőrzése                                                                                                    |
|-------------|----------------------------------------------------------------------------------------------------|
| 0           | Hitelesítés "eduroam" hálózathoz                                                                                                    |
| 0           | A(z) "wifi.bibl.u-szeged.hu" szervezhez való hitelesítés előtt meg kell<br>vizsgálnia a szerver tanúsítványát, hogy megfelelő-e ehhez a hálózathoz. |
|             | A tanúsítvány megtekintéséhez kattintson a 'Tanúsítvány megjelenítése'<br>gombra.                                                                   |
| A(z) "wifi. | bibl.u-szeged.hu" elem mindig legyen megbízható                                                                                                    |
| USE         | RTrust RSA Certification Authority                                                                                                    |
| La 🔤        | Trusted Secure Certificate Authority                                                                                                    |
|             | 🗣 🔛 wifi.bibl.u-szeged.hu                                                                                                    |
| Certificate | wifi.bibl.u-szeged.hu                                                                                                    |
|             | Ez a tanúsítvány érvényes                                                                                                    |
| Megbiz      | hatóság                                                                                                    |
| ▶ Részlet   | ek                                                                                                    |

domain: wifi.bibl.u-szeged.hu hitelesitő: USERTrust RSA Certification Authority

4. A Folytatás gombra kattintva a WIFI hálózat használatra kész.

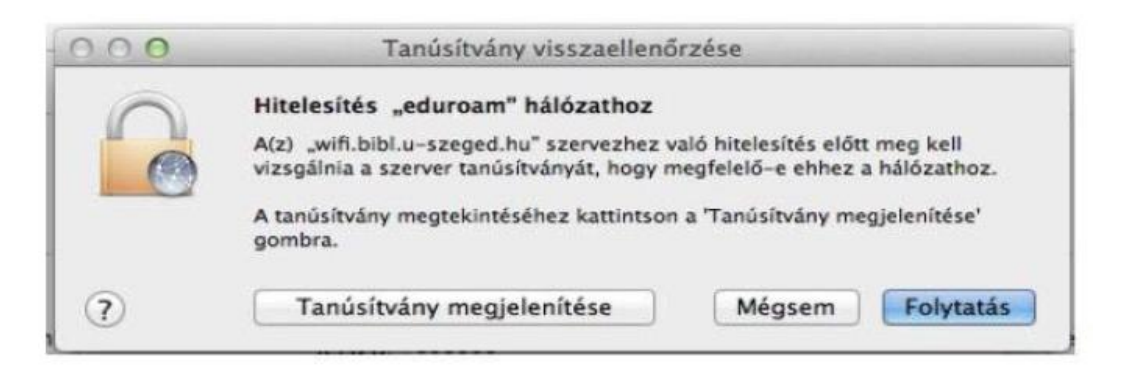

Ha ezután automatikusan elsőre nem csatlakozik, kattintsunk az elérhető hálózatok listájában az eduroam hálózat nevére a csatlakozáshoz.